一般社団法人日本介護支援専門員協会 代議員選挙投票方法

代議員選挙の投票は、当協会ホームページ・会員専用サイト・代議員選挙専用 ページで実施します。パソコンまたは携帯電話からご所属の支部の代議員に投票す ることができます。

■パソコンからの投票方法

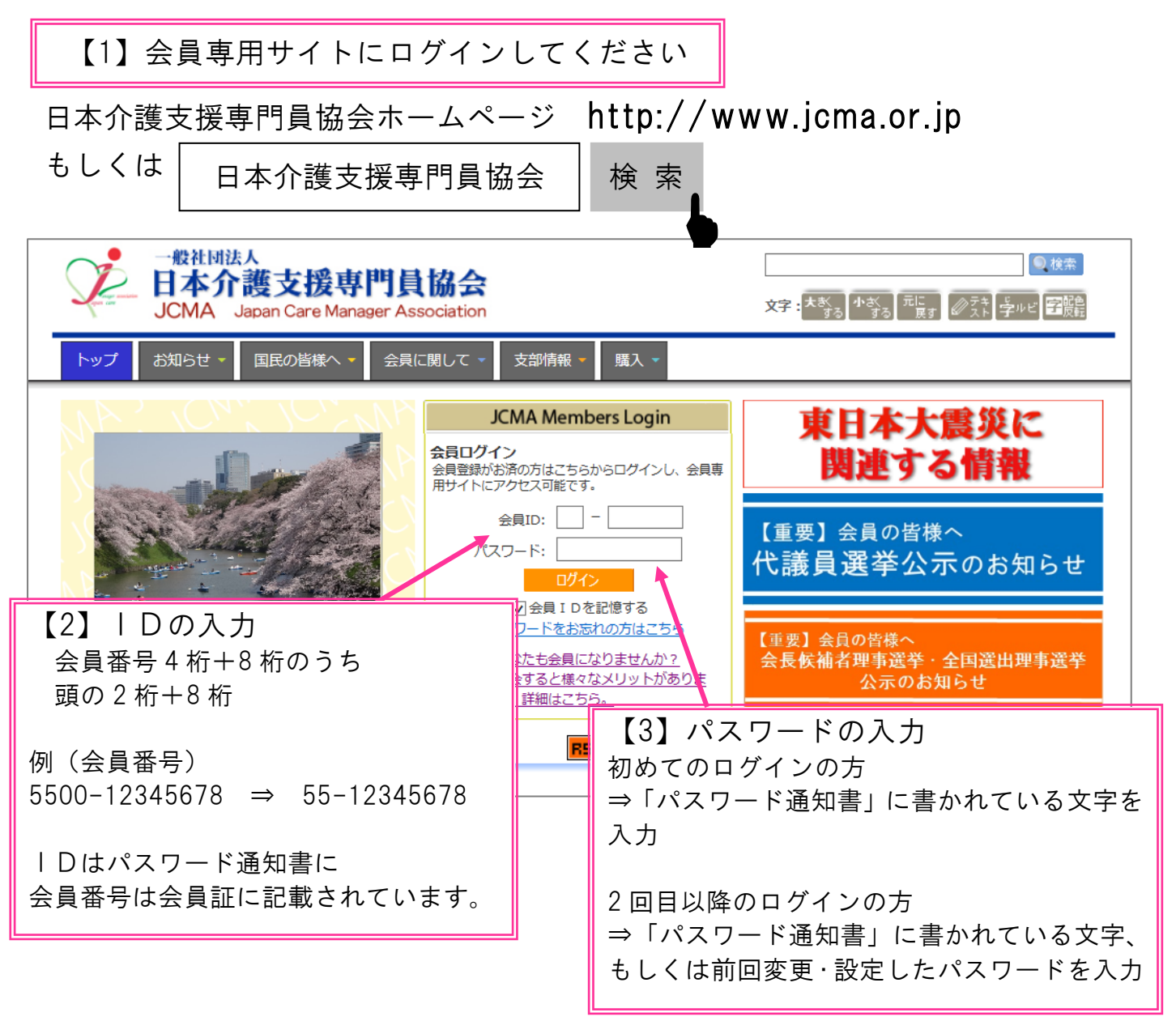

※ | D・パスワードがご不明の場合は

氏名・登録番号・ご所属の都道府県・連絡先メールアドレス・電話番号を 必ず明記の上、 member@jcma.or.jp または電話( 03-3518-0777 ) でお問い合わせください。

## 【4】会員専用サイトの画面に切り替わります

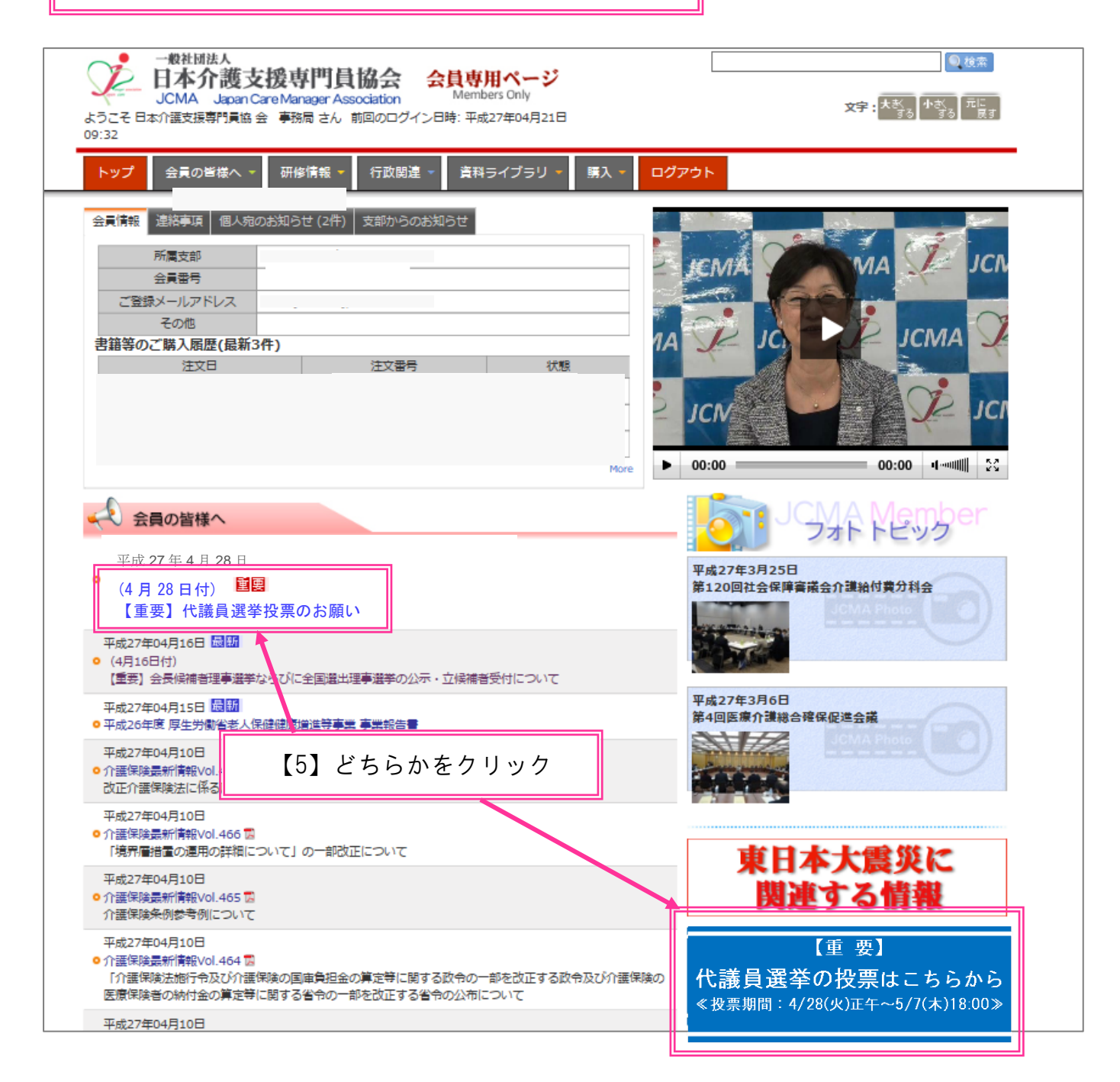

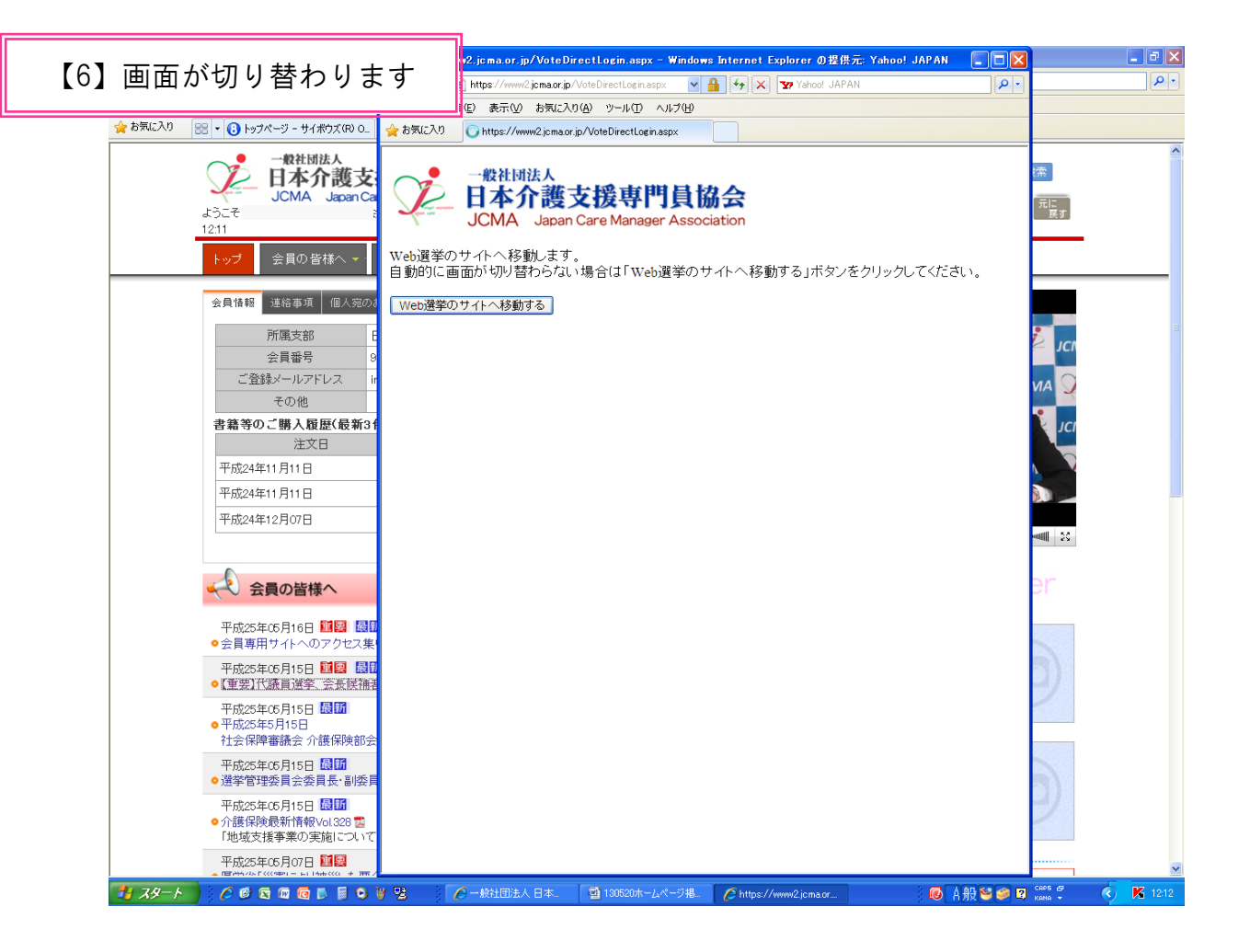

| C → 設社団法人 日本介護支援専門協会 2              | ンライン 投票 トップペ・         | ージ - Windows Internet E            | ixplorer の提供元: Yahoo!                 | JAPAN     |                                |                       |         |
|-------------------------------------|-----------------------|------------------------------------|---------------------------------------|-----------|--------------------------------|-----------------------|---------|
| 💽 🗢 🖉 https://www2.jcma.or.jp/vote/ | c.aspx                |                                    | ● 郵便番号の                               | 入力で地図を表決  | 🛪 (JWord) 🖌 🔒 🐓 🗙 🐄 Yahoo! JAI | PAN 🔎 -               |         |
|                                     |                       |                                    |                                       |           |                                |                       |         |
| 【7】代議員選挙専                           | 用ペーシ                  | ジの画面にせ                             | 刃り替わりき                                | ます        |                                |                       |         |
|                                     |                       |                                    |                                       |           |                                |                       | •       |
|                                     | R HA                  | 5介護支援専                             | 門員協会                                  |           | -                              |                       |         |
|                                     | JCM                   | A Japan Care Mana                  | ager Association                      |           | さん ログアウト 🔢                     |                       |         |
|                                     | -f.o. 23              |                                    |                                       |           |                                |                       |         |
| 13                                  |                       |                                    |                                       |           |                                |                       |         |
|                                     | お知らせ                  |                                    |                                       |           |                                |                       |         |
|                                     | ・2013年05月15日          |                                    |                                       |           |                                |                       |         |
|                                     | 代議員選挙の投票<br>選挙です。一人で  | 割は 平成25年5月22日(水)ル<br>予約多くの皆様の選挙への参 | AM11:00~5月29日(水)PM18<br>加 投票をお願い致います。 | :00です。会員の | )皆様の代表者を選ぶ大切な                  |                       |         |
|                                     | 27 C98 /CC            | 09(008180089 (008)                 | UR 15346 C03466 -3260 St 9 8          |           |                                |                       |         |
|                                     | 代議員選挙                 |                                    |                                       |           |                                |                       |         |
|                                     | 1 484.5 575 1         |                                    |                                       |           |                                |                       |         |
|                                     | · <u>選挙公示/立候</u> 神    | <u> 諸者一覧(下のバナーからも)</u>             | 「確認いただ!+ます)                           |           |                                |                       |         |
|                                     |                       |                                    |                                       |           |                                |                       | 7 11 57 |
|                                     |                       |                                    |                                       |           | の「投示を1」丿                       | 」のホメンをう               |         |
|                                     |                       |                                    |                                       |           |                                |                       |         |
|                                     |                       |                                    |                                       |           |                                |                       |         |
|                                     |                       |                                    |                                       |           |                                |                       |         |
|                                     |                       |                                    |                                       |           |                                |                       |         |
|                                     |                       |                                    |                                       |           |                                |                       |         |
|                                     |                       |                                    |                                       |           |                                |                       |         |
|                                     |                       |                                    |                                       |           |                                |                       |         |
|                                     |                       |                                    |                                       |           |                                |                       |         |
|                                     |                       |                                    |                                       |           |                                |                       |         |
|                                     |                       |                                    |                                       |           |                                |                       |         |
|                                     |                       |                                    |                                       |           |                                |                       |         |
|                                     |                       |                                    |                                       |           |                                |                       |         |
|                                     |                       |                                    |                                       |           |                                |                       |         |
|                                     |                       |                                    |                                       |           |                                |                       |         |
|                                     |                       |                                    |                                       |           |                                |                       |         |
|                                     |                       |                                    |                                       |           |                                |                       |         |
|                                     | · <u>1_1E 75181</u> W |                                    |                                       |           |                                |                       |         |
|                                     | 19 0 18 28            | 🥭 一般社団法人 日本                        | 130522ホームページ掲                         | 🏉 一般社団法   | 人日本                            | 🐖 🖾 кана 📮 🔍 🤷 🏧 1727 |         |

| 【9】投票画面に切り替わります                                                                                                    | 元 Yahoo! JAPAN                                                                                                    |  |  |  |  |  |  |
|----------------------------------------------------------------------------------------------------|----------------------------------------------------------------------------------------------------|--|--|--|--|--|--|
|                                                                                                    |                                                                                                    |  |  |  |  |  |  |
| 一般社团法人<br>日本介護支援専門員<br>JCMA Japan Care Manager As                                                                                                    | は<br>は<br>よ<br>う<br>こそ<br>さん ログアウト<br>■                                                                                                    |  |  |  |  |  |  |
| <u>トップページ</u> > 代議員選挙 > : 1支部立候補用                                                                                                    | ≜> 投票ページ                                                                                                    |  |  |  |  |  |  |
| 代議員選挙 支部 立候補者                                                                                                    |                                                                                                    |  |  |  |  |  |  |
| 選挙情報                                                                                                    |                                                                                                    |  |  |  |  |  |  |
| <ul> <li>・ 定数:1名</li> <li>・ 立候補者数:2名</li> </ul>                                                                                                    |                                                                                                    |  |  |  |  |  |  |
| 投票前に必ずお読みください                                                                                                    |                                                                                                    |  |  |  |  |  |  |
| 代議員選挙: 支部の定数は1名です。<br>投票は定数と同数の1名まで選択が可能です。<br>投票する立候補者名にチェックをつけて「確認画面へ」ボタンを1回クリックして下さい。                                                                                                    |                                                                                                    |  |  |  |  |  |  |
| ◆注意◆<br>定数を超えて投票すると、無効となります(投票できるの)は<br>また、代議員定数と立候補者数が同数であっても、投票は<br>例:代議員定数が1名、立候補者数が1名であっても、信任                                                                                                    | 、最大で代議員定数までとなります)。<br>必要です。<br>5./不信任の意思表明とし <del>て投票また間 というします。</del>                                                                                                    |  |  |  |  |  |  |
|                                                                                                    | 【10】立候補者名の左の□に☑を入れ、<br>『確認画面」をクリック                                                                                                    |  |  |  |  |  |  |
|                                                                                                    | ₽ ビッブページへ戻る                                                                                                    |  |  |  |  |  |  |
|                                                                                                    |                                                                                                    |  |  |  |  |  |  |
|                                                                                                    | Comparison (1) (1) (1) (1) (1) (1) (1) (1) (1) (1)                                                                                                    |  |  |  |  |  |  |
| 投票する場合は、1分期する時の少点のプレルスで下売い。<br>投票項は、再投票することはできませんのでご注意の決決い。                                                                                                    | ★ 280220<br>● - Etallite A, B # 37 Heta Ref Weith A, B<br>- 一般社間はA<br>日本介護支援専門員協会<br>JCMA Jusan Care Manager Association<br>ADDA Jusan Care Manager Association                                                                                                    |  |  |  |  |  |  |
| 12度する                                                                                                    | 12-21-22、2012日後日、営業は支部では特徴を発展・ベージン教育部部22時間で22日<br>12時代第7<br>12時代第2日<br>12時代第2日、第3000-25に低いました。<br>12日に第一番優勝は平衡(20年の月か日に価格会会員専用ページ)にて発展いなします。                                                                                                    |  |  |  |  |  |  |
| 【11】確認をして、間違えがなければ<br>「投票する」を押して、完了です<br>************************************                                                                                                    | 投票完了!                                                                                                    |  |  |  |  |  |  |
| <ul> <li>■携帯電話からは次の2つのいずれかの方法で<br/>代議員選挙専用ページのログイン画</li> <li>【1】直接 URL「 https://www2.jcma.or.jp/<br/>入力してアクセスください。</li> <li>【2】右の QR コードを携帯電話カメラで<br/>読み取ってアクセスしてください。</li> <li>★投票方法はパソコン版と同様です。</li> </ul> | Imaicアクセス     V 」を         ・注意は         ・注意は         ・注意は         ・注意は         ・注意は         ・注意は         ・注意は         ・注意は         ・注意         ・注意         ・注意         ・注意         ・注意         ・注意         ・注意         ・注意         ・注意         ・注意         ・注意         ・注意         ・注意         ・         ・         ・ |  |  |  |  |  |  |